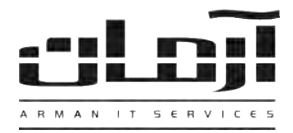

## آموزش نصب نرم افزار ارسال SMS از طريق GSM Modem

## قدم اول:

CD مربوط به نرم افزار ارسال SMS را داخل درایو کامپیوتر سرور آرمان (کامپیوتری که قسمت های اصلی نرم افزار آرمان ماننـد قفـل سخت افزاري و بانک اطلاعاتي مربوط به نرم افزار آرمان بر روي آن نصب شده و دستگاه GSM Modem به آن متصل شده) قرار دهيد. بعد از باز شدن پنجره نصب یا Setup، مراحل نصب را بدون تغییر در تنظیمات نصب ادامه دهید. پس از پایان نصب بر روی کلید Close کلیک کنید تا عملیات تکمیل شود.

\* درصورتیکه پنجره نصب به صورت خودکار باز نشد، از قسمت My Computer وارد درایو CD شده و Setup را اجرا نمایید \*

| قدم دوم:<br>سیم کارت مورد نظر جهت ارسال SMS را وارد GSM Modem را<br>کنید (سیم کارت باید فاقد PIN CODE باشد)، GSM Modem را<br>به سرور آرمان متصل نمایید. در Ponzer Manager در قسمت<br>Ports، شماره COM را جهت تنظیمات در نرم افزار آرمان بخاطر<br>بسپارید (بطور مثال در شکل فوق COM6 مورد نظر می باشد). |
|----------------------------------------------------------------------------------------------------|
| بسپريد (بطور منال در شکل فوق ١٩٩٥) مورد نظر می باشد).                                                                                                    |
|                                                                                                    |

## قدم سوم:

نرم افزار آرمان را بر روی سرور آرمان باز کنید. وارد ابزار و تنظیمات و بعد وارد تنظیمات نرم افزار شوید. سپس از قسمت SMS بر روی کلید تنظیمات دستگاه های ارسال SMS کلیک کنید. بعد از باز شدن پنجره تنظیمات دستگاه های ارسال

| سرور SMS:                                    | Server2         | شماره موبایل:         | 09128173278             |
|----------------------------------------------|-----------------|-----------------------|-------------------------|
| ورت:                                         | COM6            | نام مرکز ارسال SMS:   | 1                       |
| وره کنترل SMS جدید برای ارسال به میلی ثانیه: | 10000           | شماره مرکز ارسال SMS: |                         |
| رقفه بین ارسال SMS های پی در پی به ثانیه:    | 10              | تكرار ارسال:          | 10                      |
| مىرى دسىتگاە <mark>:</mark>                  | ₩U              | الگوى پورت:           | Pattern! *-21608102625* |
| لعال: 🗹 🔇 🔽 عدم ارسال SMS از                 | ✓ 22 : ✓ 00 :51 | v 09 : v 00 :0        | روز بعد                 |
| S. autorau Comb                              |                 |                       | . وضعبت 📃 🚺 حراق سروير  |

🛄 Co 📑 Eile 4 -📃 Cor

E M 

0 **(a)** 

+ 4

SMS بر روی کلید جدید کلیک کنید. تنظیمات مربوطه را به ترتیب وارد نمائید: نام سرور: نام سیستمی که نرم افزار ارسال SMS و GSM Modem بر روى أن نصب شده است، پورت: پورت مشاهده شده در قسمت Device Manager (بطور مثال در شكل فوق COM6)، دوره كنترل SMS: 10000، وقفه بين ارسال: 10، سرى دستگاه: در صورت USB بودن AU ،GSM Modem و در غير اینصورت A انتخاب شود، شماره موبایل، نام مرکز و شماره مرکز: نیازی به وارد کردن این اطلاعات نیست، تکرار ارسال: 10، بعد از وارد کردن اطلاعات بر روی تایید کلیک کنید، در پاسخ به تنظیم ارتباط با بانک اطلاعاتی، بر روی Yes کلیک کنید، تنظیمات ارتباط با بانک اطلاعاتی را بدون تغییر تایید کرده و اجرای مجدد سرویس را تایید نمایید. درصورت صحیح انجام دادن مراحل فوق، قسمت الگوی پورت کدی را برای دریافت کد فعال سازی بخش SMS در اختیار شـما قـرار مـی دهـد. بـر روی کلیـد ویـرایش کلیـک کنیـد و بـرای دریافـت کـد بـه آدرس www.arman-it.com/ats مراجعه نمائيد و يا بر روى آدرس سايتي كه در بخش پايين پنجره تنظيمات به نمايش در آمده است كليك کنید. پس از دریافت کد، قسمت الگوی پورت را به طور کامل پاک کرده و کد دریافت شده را در آن وارد کرده، تایید نمایید.

> | IT Services | Networking | Servers | Programming | Support Services | Computers | تلفن: ۸۸۶۱۵۱۶۲ – فکس: ۸۸۰۶۲۱۷۳ – پیامک: ۱۰۰۰۰۸۸۶۱۵۱۶۲